## Pickups Report - Group PINs

Last Modified on 05/30/2019 3:52 pm EDT

This report is great to have printed out if attendance needs to be taken quickly or a device cannot be accessed for clocking in and out.

- 1. Point to Clock and select Pickup Reports Group PINs
- 2. Select Group PINs or leave unselected to print all.
- 3. Choose **Display Settings** to customize what information you want to show.
- 4. Submit.

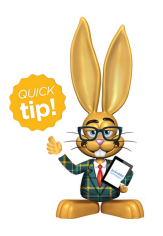

You can also access this report from *Manage Group PINs* page by clicking the **Print Group PIN Pickups** button.